# XIV. divizija »nabira kilometre«

# NAVODILA ZA BELEŽENJE »NABRANIH KILOMETROV«

Drage učenke, dragi učenci, spoštovani strokovni in ostali delavci šole,

pred vami so navodila, kako izmeriti razdaljo (na sprehodu, izletu, teku) in podatek o njej posredovati naprej.

#### 1. KORAK - naloži si aplikacijo

Najprej si moraš na svoj telefon naložiti aplikacijo, ki omogoča merjenje razdalje.

Ta prikaz temelji na aplikaciji DECATHLON COACH, ki jo sam največkrat uporabljam. Aplikacijo najdeš tako v Google Play za Androide kot v App Storu za IOS operacijske sisteme svojega telefona in je popolnoma brezplačna.

Spodaj imaš QR kodo do aplikacije, odvisno od operacijskega sistema telefona.

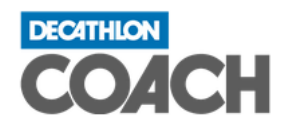

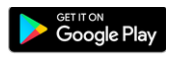

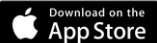

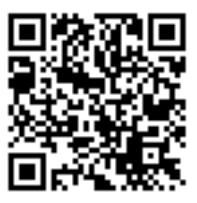

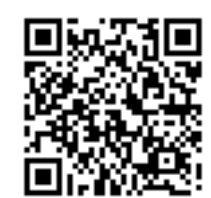

#### 2. KORAK - greš nabirat kilometre

Ko se odpraviš nabirat kilometre, ne pozabi vključiti aplikacije. Sledi fotografijam. Na fotografijah je obkrožen gumb, ki ga moraš pritisniti.

Na zaslonu telefona izbereš aplikacijo, ki ti bo beležila razdaljo (Slika 1).

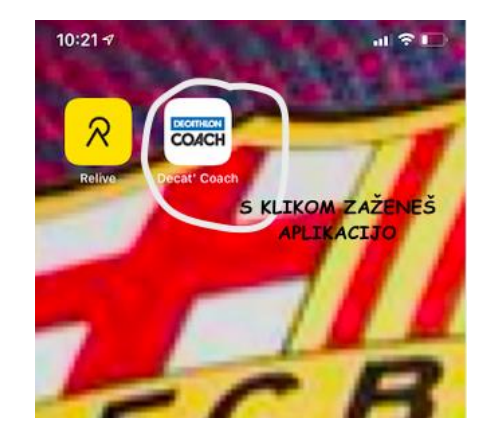

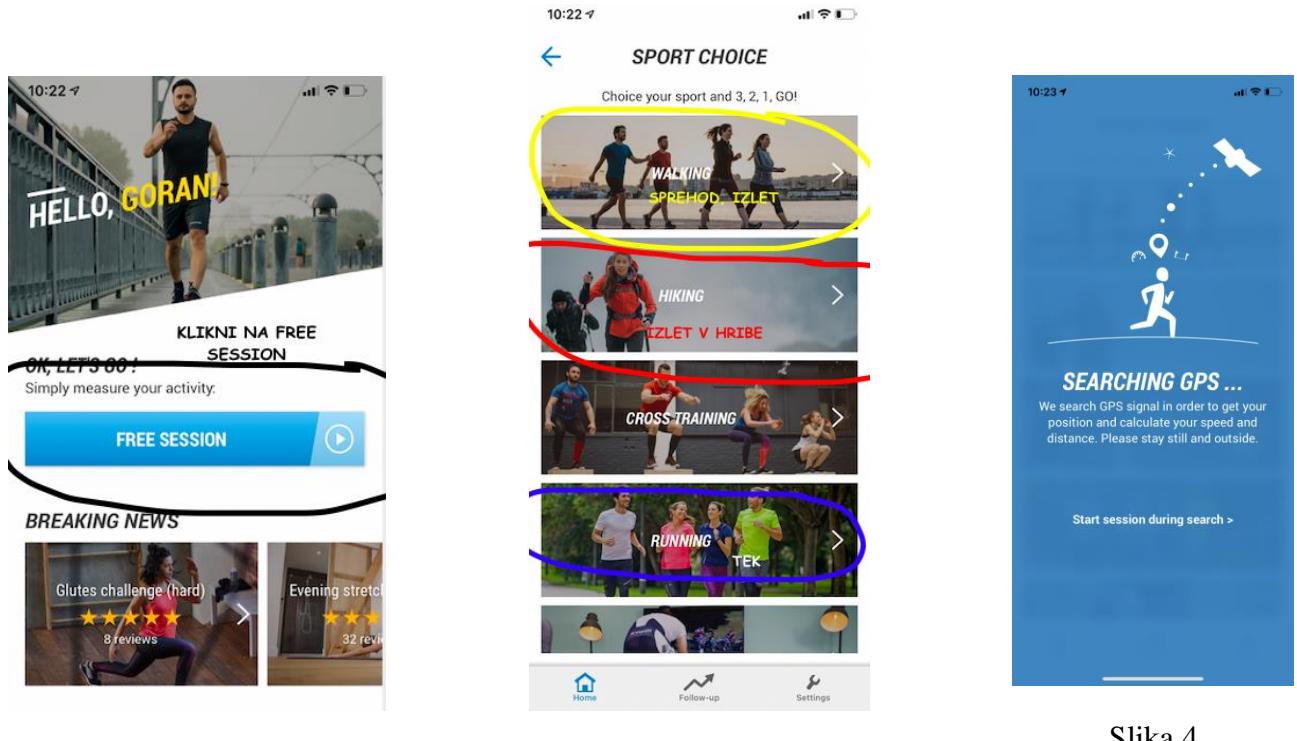

Slika 2

Slika 3

Slika 4

Pritisni na moder kvadrat FREE SESSION (Slika 2), si izberi aktivnost (Slika 3) in aplikacija te v naslednjih trenutkih poveže s signalom GPS (Slika 4).

Tvoja aktivnost se lahko začne.

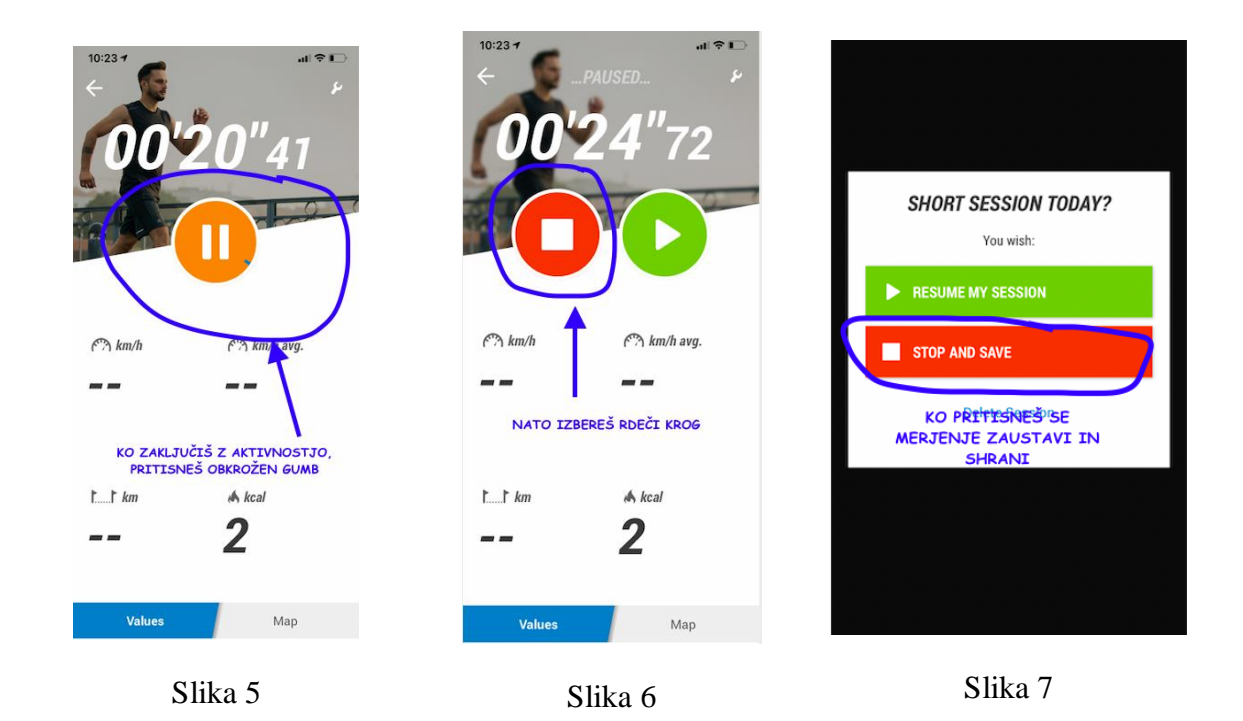

Med aktivnostjo si zakleni telefon in uživaj v naravi. Ko želiš svojo aktivnost zaključiti, najprej pritisni na oranžni gumb (Slika 5). Aplikacija se trenutno zaustavi, s pritiskom na rdeči gumb zaključiš z merjenjem razdalje (Slika 6). S ponovnim pritiskom na rdeče polje STOP AND SAVE (Slika 7) se tvoja aktivnost zaključi in shrani.

Aplikacija te vpraša po počutju (Slika 8), ki ga izbereš med ponujenimi možnostmi. Na voljo so 4 »obrazi«. Ko izbereš obraz, nadaljuj s pritiskom na gumb NEXT ali pa s pritiskom na fotoaparat, kjer naložiš katero od fotografij, posnetih med tvojo aktivnostjo (Slika 9). Pojavi se ekran (Slika 10), na katerem pritisni gumb NEXT.

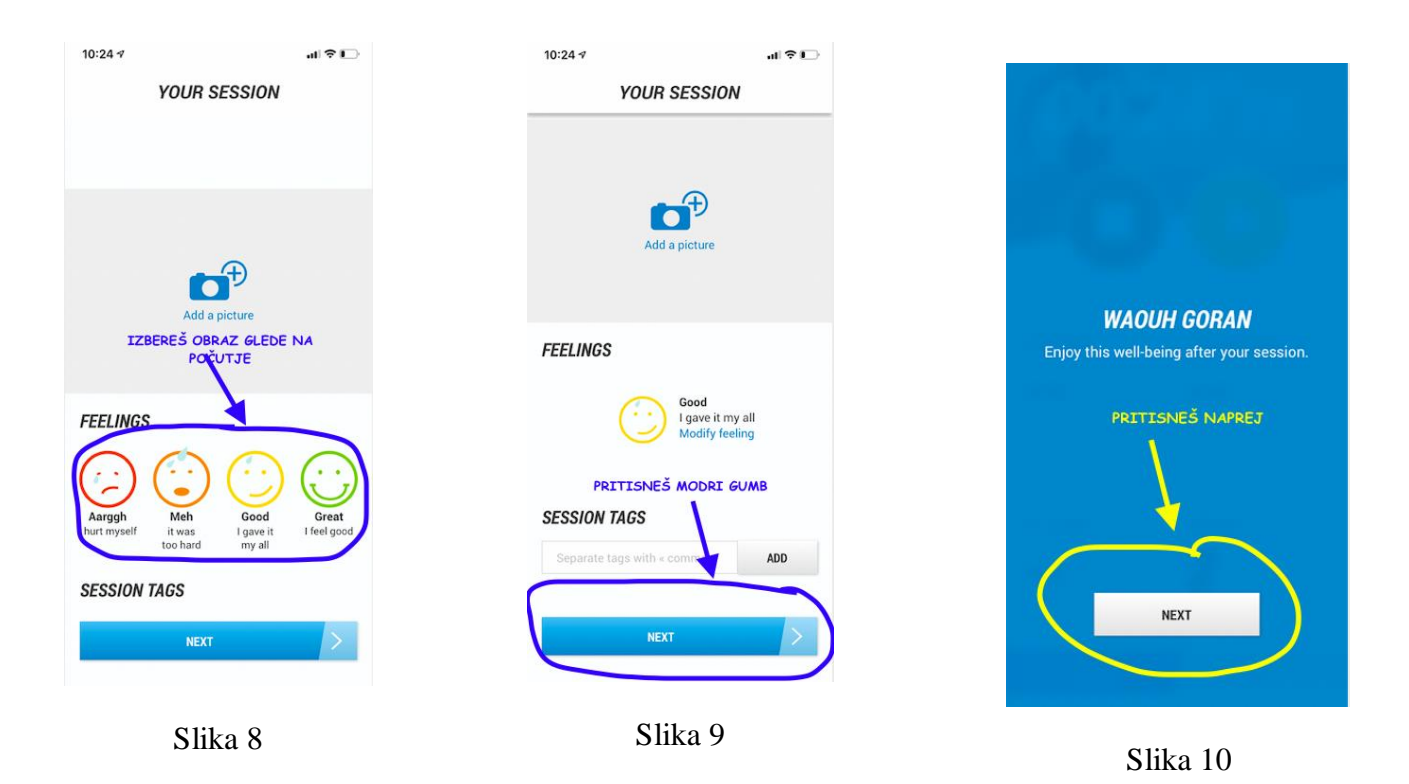

Prikaže se ti povzetek opravljene aktivnosti, kjer pritisneš z rumeno obkrožen znak (Slika 11). Pri operacijskem sistemu IOS se ti prikaže ekran (Slika 12), kjer izbereš tri pikice (other) ter nato izbereš ikono za Gmail elektronsko pošto (Slika 13). Pri androidu lahko direktno izbereš ikono za Gmail.

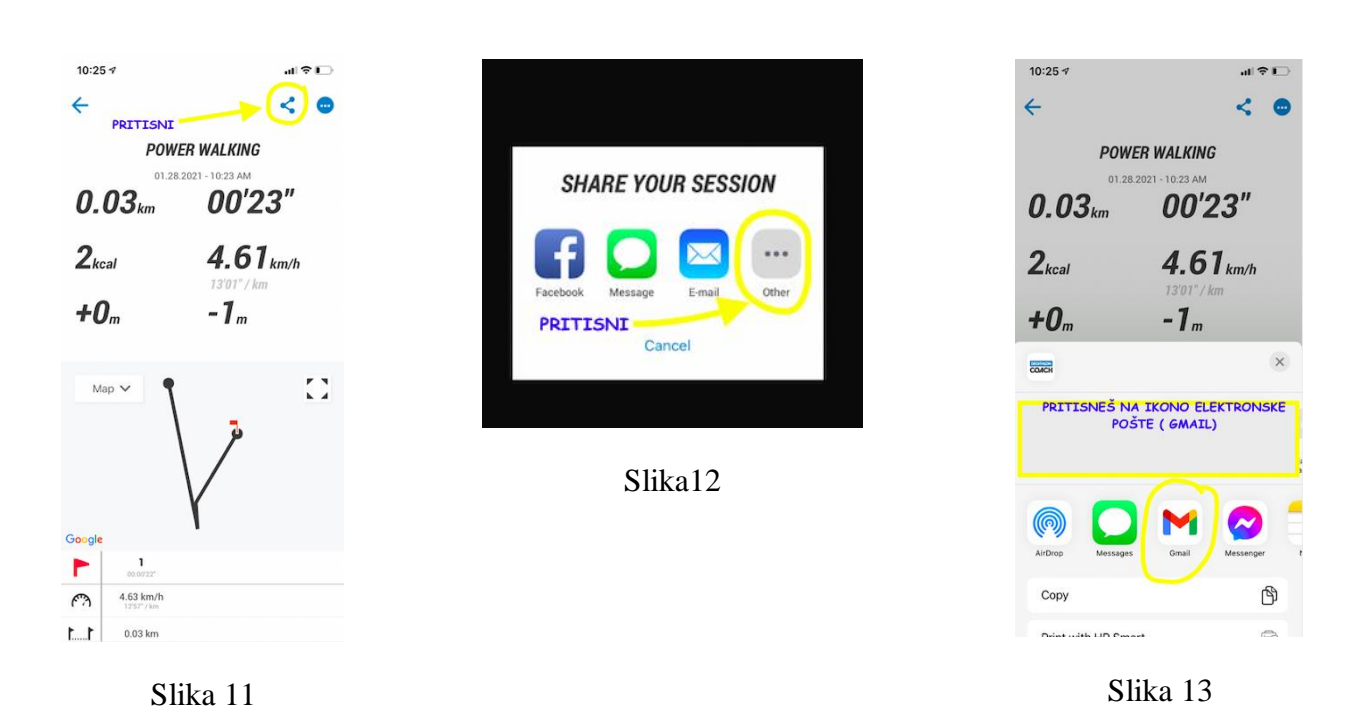

## 3. KORAK - pošlješ rezultat

V zadnjem koraku pošlješ povzetek aktivnosti na elektronski naslov **xivkoraka@gmail.com**.

Ne pozabi napisati svojega imena in priimka ter razreda. Glej Sliko 14.

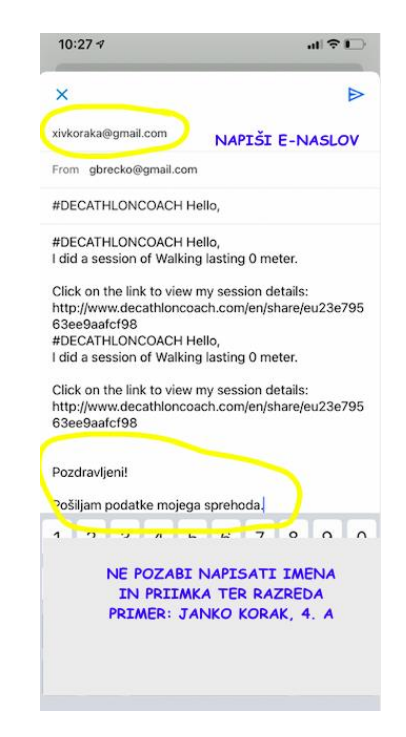

slika 14

### VELIKO UŽITKOV IN DOBRE VOLJE NA POTEH »NABIRANJA KILOMETROV«!

Lahko uporabiš katero koli drugo aplikacijo, ki beleži tvojo razdaljo. Da **zabeležimo** rezultat v tabelo, potrebujemo **razviden datum in razdaljo -** slika ekrana.

Pošlji vsako aktivnost, ki jo zabeležiš, **lahko tudi večkrat na dan**. Rezultate bomo dnevno seštevali v pripravljeni tabeli.

Rezultate lahko spremljate na internetni strani <u>https://xivkoraka.wixsite.com/nabiramo-kilometre</u>.

VSAK KILOMETER ŠTEJE.

Za dodatna vprašanja smo na voljo na elektronskem naslovu <u>xivkoraka@gmail.com</u> ali <u>goran.brecko@guest.arnes.si</u>.

Veselimo tvojega sodelovanja.

Ekipa akcije XIV. divizija »nabira kilometre«